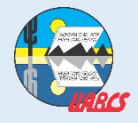

## UNIVERSIDAD AUTÓNOMA DE BAJA CALIFORNIA SUR SISTEMA INTEGRAL DE INFORMACIÓN ADMINISTRATIVA

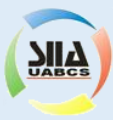

#### PORTAL SIIA - RECUPERACIÓN DE CUENTAS DE USUARIO

Ingrese a <u>https://siia.uabcs.mx</u> , posteriormente haga clic en la sección "Activación y recuperación de cuenta".

| nicio Registro Acti | vación y Recuperación de Cu | ienta Ayuda     |                                       | Sec. 4 |
|---------------------|-----------------------------|-----------------|---------------------------------------|--------|
| Iniciar Sesión      |                             | 6               | CAN'                                  | C      |
| Identificador       |                             | - A             | 120                                   |        |
| contraseña          | Pu                          | blicaciones y I | Enlaces Directos                      |        |
|                     |                             | 1               |                                       |        |
| Iniciar Se          | sión                        | Aportaciones    | Formatos SITA                         | Instit |
|                     |                             |                 | ـــــــــــــــــــــــــــــــــــــ |        |
| ¿No tienes Cuenta?  | <u>i cuenta?</u>            |                 |                                       | -      |

2

Proporcione su correo electrónico personal (registrado ante la Dirección de Servicios Escolares); si no lo recuerda, solicítelo enviando un mensaje al correo electrónico escolar@uabcs.mx

| Activa o recupera tu cuenta de u                                 | Isuario                                                                                                    |
|------------------------------------------------------------------|----------------------------------------------------------------------------------------------------|
| Si no has activado<br>correo de activaci<br>tienes registrado en | tu cuenta u olvidaste tu <b>identificador y/o contraseña</b> , solicita tu<br><b>ón-recuperación</b> . ingresa la dirección de correo electrónico que<br>la universidad. |
|                                                                  | correo electronico                                                                                                    |
|                                                                  | Continuar                                                                                                    |

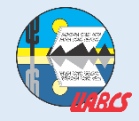

## UNIVERSIDAD AUTÓNOMA DE BAJA CALIFORNIA SUR SISTEMA INTEGRAL DE INFORMACIÓN ADMINISTRATIVA

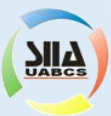

## PORTAL SIIA - ACTIVACIÓN DE CUENTAS DE USUARIO

3

Si el correo electrónico proporcionado, es el mismo que tiene registrado ante la Dirección de Servicios Escolares, se le enviará un mensaje con las indicaciones a seguir.

| MA<br>SUR<br>decino"                                                                                                    |  |
|----------------------------------------------------------------------------------------------------|--|
| il sila.uabes                                                                                                    |  |
| Activa o recupera tu cuenta de usuario Si no has activado tu cuenta u olvidaste tu identificador ylo contraseña, solicita tu correo de activación-recuperación. Ingresa la dirección de correo electrónico que tienes registrado en la universidad. Correo electronico Continuar |  |
| Se ha enviado un mensaje a la dirección de correo; con la información y los pasos para activar o recuperar tu cuenta del portal SIIA UABCS. Verifica la bandeja de entrada de tu correo para continuar.                                                                          |  |

4

Posteriormente, ingrese a su cuenta de correo electrónico personal; encontrará un mensaje enviado desde SIIA-UABCS con los datos necesarios para ingresar al Portal SIIA.

| Q Buscar en el correo elec | ctrónico             | Ŧ                                             |                                          |                                         |                                       | 0    | 000<br>000<br>000 | UABCS    |
|----------------------------|----------------------|-----------------------------------------------|------------------------------------------|-----------------------------------------|---------------------------------------|------|-------------------|----------|
| □- C :                     |                      |                                               |                                          |                                         | 1-50 de 237                           | <    | > 1000            | - ¢      |
| Principal                  | 🔐 Social             | Promociones                                   | 1 Notificaciones                         | 🖳 Foros                                 |                                       |      |                   | _        |
| 🗄 🗌 🕁 🍗 SIIA.UABCS         | Activación de cue    | nta de usuario de Portal SIIA.UABCS - Activac | ción de cuenta de usuario de Portal SIIA | A.UABCS Estimado(a)                     | ; da                                  |      | Î                 | <b>0</b> |
|                            | ec. Ouias kāpidas de | 20011 - Estimada comunidad oniversitaria, Es  | perando se encuentren en excelente sa    | aiud, les informantos que en el marco ( | de la Estrategia Digital de Trabajo K | emot | J                 | 2:26     |

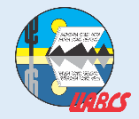

# UNIVERSIDAD AUTÓNOMA DE BAJA CALIFORNIA SUR SISTEMA INTEGRAL DE INFORMACIÓN ADMINISTRATIVA

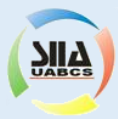

#### PORTAL SIIA - ACTIVACIÓN DE CUENTAS DE USUARIO

En el mensaje de correo electrónico que reciba, encontrará los datos necesarios para ingresar al portal SIIA:

- Identificador
- Contraseña
- NIP

Una vez que ingrese al Portal SIIA, podrá cambiar la contraseña y/o NIP cuando Usted lo desee. Para realizar el cambio, seleccione la Opción:

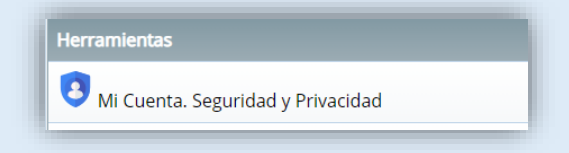

6

A continuación para ingresar al portal SIIA (<u>https://siia.uabcs.mx</u>), proporcione el identificador asignado, así como la contraseña que Usted designó.

| ínicio Registro Activación y Recupe | ración de Cuenta Ayuda                             |
|-------------------------------------|----------------------------------------------------|
| Iniciar Sesión                      |                                                    |
| Identificador                       |                                                    |
| contraseña                          | Publicaciones y Enlaces Directos                   |
| Iniciar Sesión                      | Ficha de<br>Aportaciones Formatos SIIA M<br>Instit |
| ¿No puedes acceder a tu cuenta?     |                                                    |

El acceso al Portal SIIA (<u>https://siia.uabcs.mx</u>), está disponible para alumnos inscritos en el periodo escolar vigente, para alumnos egresados, así como para personal académico y administrativo con contrato vigente.